# Teensy les 1

## Teensy workflow

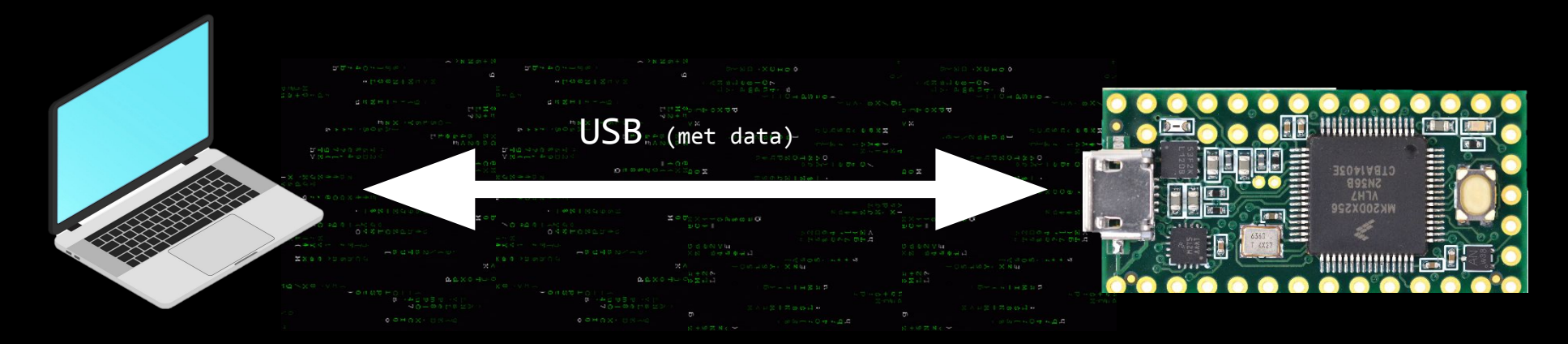

- Gecompileerde code vanuit Arduino IDE
- Seriële communicatie van en naar Teensy

## Arduino IDE

- Software schrijven
- Software compileren
- Gecompileerde software uploaden
- Seriële communicatie met micro-controller

| e Ed             | lit Sketch | Tools Help                                                                                         |          |
|------------------|------------|----------------------------------------------------------------------------------------------------|----------|
|                  | € 🔊        | Select Board 🗸                                                                                     | ∧ .©     |
|                  | SoleysCo   | de.ino                                                                                             |          |
|                  |            |                                                                                                    |          |
|                  |            |                                                                                                    |          |
|                  |            | void setup() {                                                                                     |          |
|                  |            |                                                                                                    |          |
|                  |            | AudioMemory(300); // this needs to be pretty high for the delays to work                           |          |
|                  |            | Serial.begin(9600);                                                                                |          |
|                  |            | pinMode(led, OUTPUT);                                                                              |          |
| $\triangleright$ |            | digitalWrite(led, HIGH);                                                                           |          |
|                  |            |                                                                                                    |          |
|                  |            | audioShield.enable();                                                                              |          |
|                  |            | audioShield.audioPreProcessorhable();                                                              |          |
|                  |            | audioshield.surroundsoundshable();                                                                 |          |
|                  |            | audioshield.volume(0.3);                                                                           |          |
|                  |            | audioshirid.htputselett(mtt),                                                                      |          |
|                  |            | audioniciu.mctoneu.                                                                                |          |
|                  |            |                                                                                                    |          |
|                  |            | // autoVolume control / simple compressor                                                          |          |
|                  |            | audioShield.autoVolumeEnable():                                                                    |          |
|                  |            | audioShield.autoVolumeControl(0, 1, 0.9, -36, 0.2, 10); // maxGain, response, hardLimit, threshold | , attack |
|                  |            |                                                                                                    |          |
|                  |            |                                                                                                    |          |
|                  |            |                                                                                                    |          |
|                  |            | Wire.begin();                                                                                      |          |
|                  |            | I2CwriteByte(MPU9250_ADDRESS, 29, 0x06);                                                           |          |
|                  |            |                                                                                                    |          |
|                  |            | I2CwriteByte(MPU9250_ADDRESS, 28, ACC_FULL_SCALE_4_G);                                             |          |
|                  | 109        | <pre>for (int thisReading = 0; thisReading &lt; numReadings; thisReading++) {</pre>                |          |
|                  | 110        | axReadings[thisReading] = 0;                                                                       |          |
|                  | 111        | 3                                                                                                  |          |
|                  | 112        | <pre>for (int thisReading = 0; thisReading &lt; numReadings; thisReading++) {</pre>                |          |
|                  |            | aykeadings[thiskeading] = 0;                                                                       |          |
|                  | 114        | f                                                                                                  |          |
|                  | 116        | azRading(thisRading) = 0.                                                                          |          |
|                  | 117        | }                                                                                                  |          |
|                  | 118        |                                                                                                    |          |
|                  | 119        |                                                                                                    |          |
|                  | 120        | 1                                                                                                  |          |
|                  |            |                                                                                                    |          |
|                  |            |                                                                                                    |          |
|                  |            |                                                                                                    |          |
|                  |            |                                                                                                    |          |
|                  |            |                                                                                                    |          |
|                  |            |                                                                                                    |          |
|                  |            | <pre>void I2Cread(uint8_t Address, uint8_t Register, uint8_t Nbytes, uint8_t* Data)</pre>          |          |
|                  |            |                                                                                                    |          |
|                  |            |                                                                                                    |          |

## Arduino IDE

#### Javascript:

- Draait in browser in Runtime
- ; wordt vergeven
- Datatype is fluide (altijd let)
- console.log("hoi")

### Arduino (C):

- Draait gecompileerd op micro-controller
- ; wordt niet vergeven
- Datatype staat vast (van te voren aangeven welk type)
- Serial.begin(9600);
   in setup() en later: Serial.println("hoi");

## Datatypes in Arduino

| Туре    | Bereik                              | Voorbeeld declaratie                      |
|---------|-------------------------------------|-------------------------------------------|
| int     | -32768 tot 32767                    | int numLEDs = 5;                          |
| float   | -3.4028235E+38 tot<br>3.4028235E+38 | <pre>float maxHumanBodyTemp = 37.2;</pre> |
| boolean | true    false                       | <pre>bool ledIsOn = false;</pre>          |
| byte    | 0 tot 255                           | <pre>byte redChannel = 0;</pre>           |

## Arduino IDE

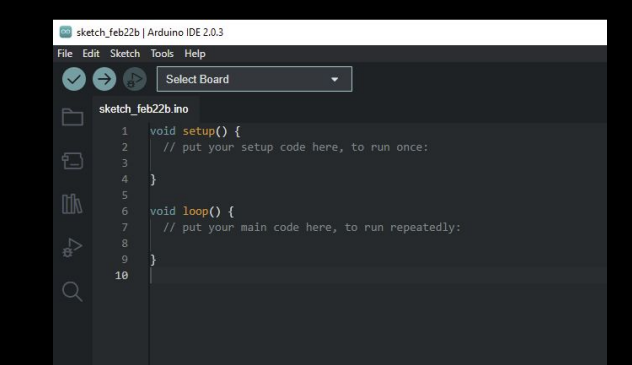

# In Javascript/p5 function setup() function draw()

In Arduino C
void setup()
void loop()

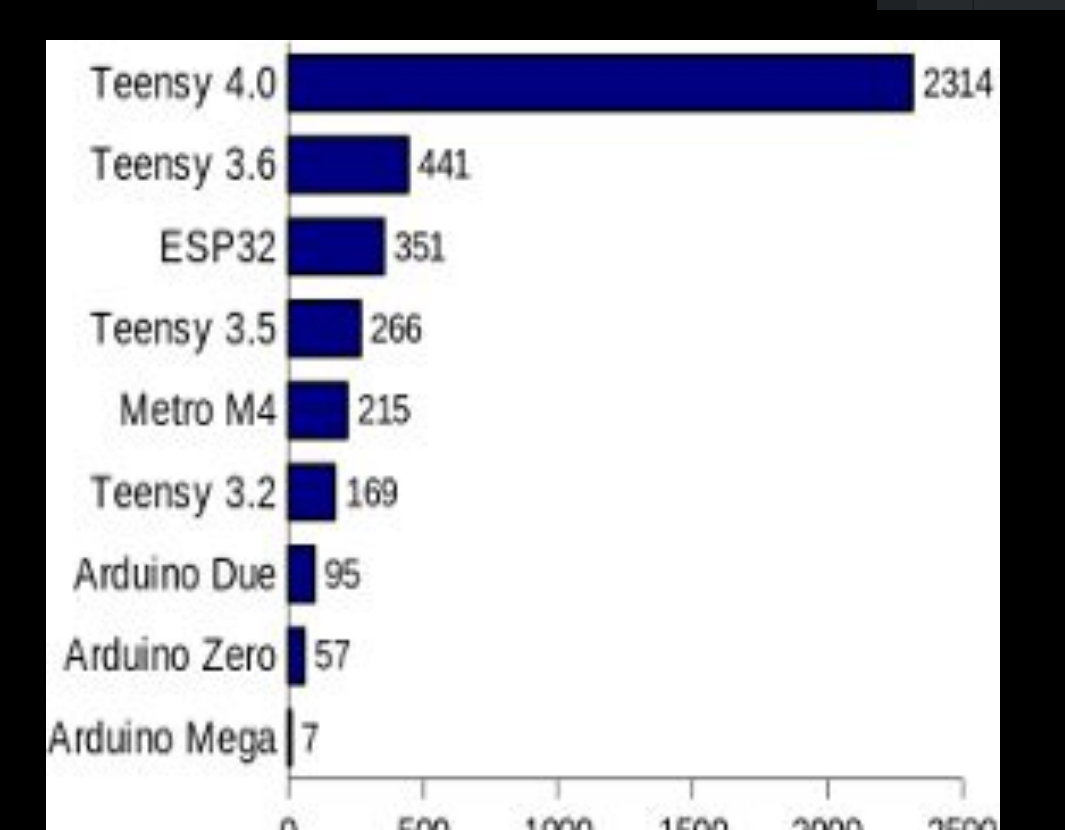

## Arduino basisfuncties

| functie                        | werking                                                                     |  |  |  |  |
|--------------------------------|-----------------------------------------------------------------------------|--|--|--|--|
| <pre>pinMode(pin, modus)</pre> | Stelt de werking van een fysieke pin in<br>op INPUT, INPUT_PULLUP of OUTPUT |  |  |  |  |
| digitalWrite(pin, state)       | Zet spanning op een pin LOW of HIGH (0v of 3.3v (5v op Arduino))            |  |  |  |  |
| <pre>digitalRead(pin)</pre>    | Leest spanning op pin (HIGH of LOW / 1 of 0)                                |  |  |  |  |
| analogRead(pin)                | Leest voltage op pin (waarde tussen 0 en<br>1023 / 0v en 3.3v)              |  |  |  |  |
| analogWrite(pin, byte)         | Zet variabel voltage op pin d.m.v. PWM                                      |  |  |  |  |
| delay(ms)                      | Zet gehele microcontroller op pauze voor x-aantal milliseconden             |  |  |  |  |

## Arduino analogWrite()

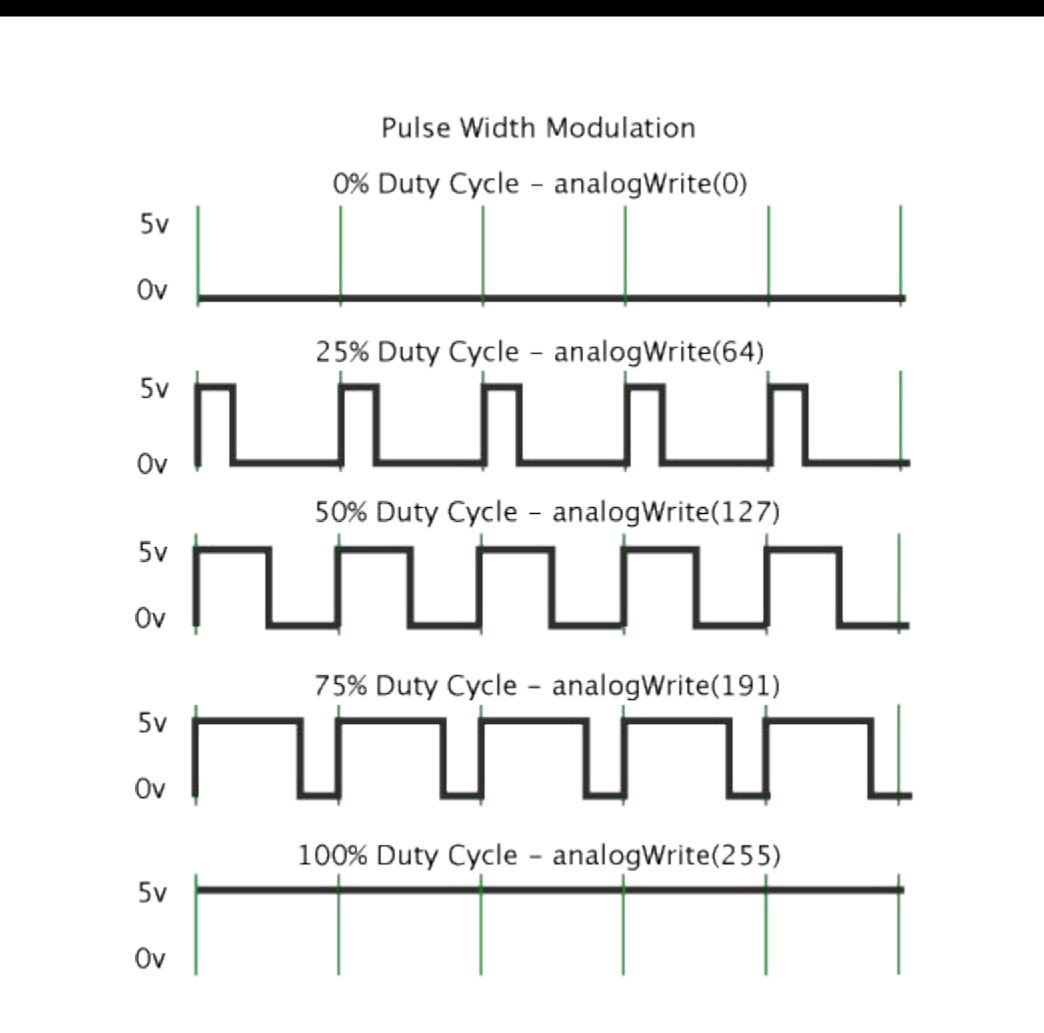

## Pinout lezen

| Welcome to Teensy <sup>®</sup> 4.0<br>32 Bit Arduino-Compatible Microcontroller |                                  |                |                |              |              |                  |         |                                    |  |  |  |  |  |
|---------------------------------------------------------------------------------|----------------------------------|----------------|----------------|--------------|--------------|------------------|---------|------------------------------------|--|--|--|--|--|
| www.pjrc.com/teensy                                                             |                                  |                |                |              |              |                  |         |                                    |  |  |  |  |  |
| Digital Pins<br>digitalRead<br>digitaWrite                                      | Red LED<br>Loading Status        | PWM<br>PWM     | 1              | PWM          |              | MWM<br>T PWM     | PWM     |                                    |  |  |  |  |  |
| pinMode                                                                         | bright: Writing<br>blink: No USB | MCLK1          | BCLK1          |              |              | DIF IN           |         |                                    |  |  |  |  |  |
| Analog Pins<br>analogRead                                                       | i volts)<br>max)                 | CTX1<br>CTX1   |                | SCL0<br>SDA0 | SCL1         | S/P<br>S/P       | CRX1    |                                    |  |  |  |  |  |
| PWM Pins                                                                        | .6 to 5.5<br>250 mA              | •              | 7 RX5<br>5 TX5 | 10.11        | B TX4        | L RX3<br>TX3     | D) SCK  |                                    |  |  |  |  |  |
| analogWrite                                                                     | Vin (3<br>GND<br>3.3V (2         | 23 A9          | 21 A.          | 19 A         | 17 A<br>16 A | 15 AJ            | 13 (LEI |                                    |  |  |  |  |  |
| Digital Audio<br>Audio Library                                                  | S 3V                             |                | 21 20          | 19 18        | 17 15        | 15 14            | 8       | On/Off                             |  |  |  |  |  |
| Serial Ports<br>Serial1 - Serial7                                               |                                  | 2              | MIMXRT1862     | CTAA1848H    |              | O                |         | Program<br>GND<br>3.3V             |  |  |  |  |  |
| I <sup>2</sup> C Port<br>Wire Library                                           | G 0.                             | 2 3            | 4 5            | 6 7          | 8 9          | 10 11            | 8       | VBat                               |  |  |  |  |  |
| SPI Port<br>SPI Library                                                         | GND<br>RX1 0<br>TX1 1            | 2 M            | 4 10           | 6<br>RX2 7   | TX2 8        | CS 10<br>MOSI 11 | MISO 12 | gital pins havi<br>rupt capability |  |  |  |  |  |
| CAN Bus                                                                         | CRX2<br>CTX2                     | OUT2<br>LRCLK2 | BCLK2<br>IN2   | <b>DITIO</b> | INI<br>OUTIC | MQSR             | MQSL    | All di<br>Inter                    |  |  |  |  |  |
| Library                                                                         | MWM<br>PWM                       | PWM<br>PWM     | PWM            | PWM<br>PWM   | MWM          | PWM              | PWM     |                                    |  |  |  |  |  |

# Arduino IDE Seriële communicatie

Serial.begin(9600);

## Daarna in bijv. loop()

Serial.println("hoi");

Serial.println(analogRead(4));

Serial.println("Value of potmeter on pin " + String(potPin) + " is now " + String(analogRead(potPin)));

## Arduino IDE Seriële monitor

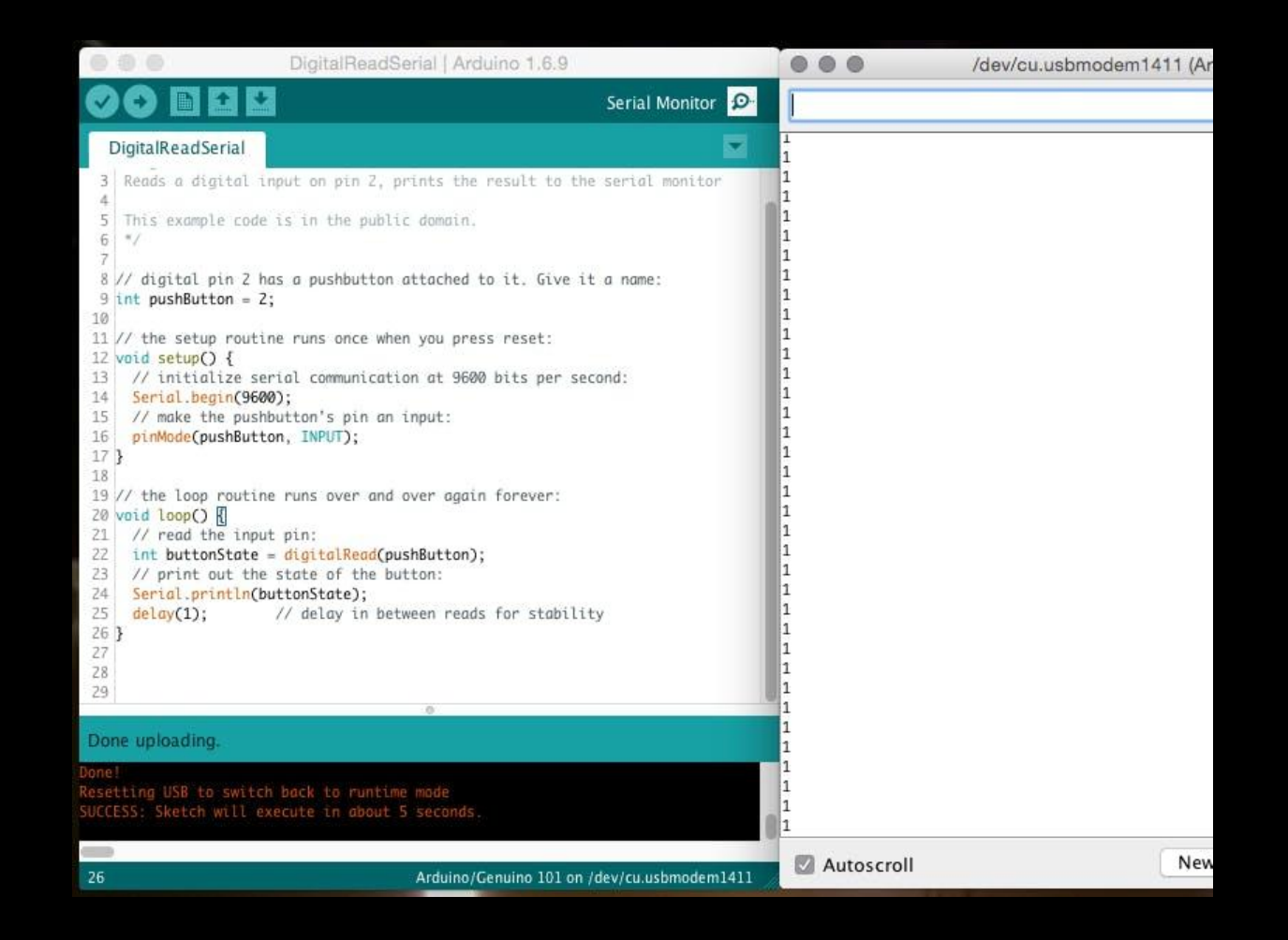

## Arduino IDE Seriële plotter

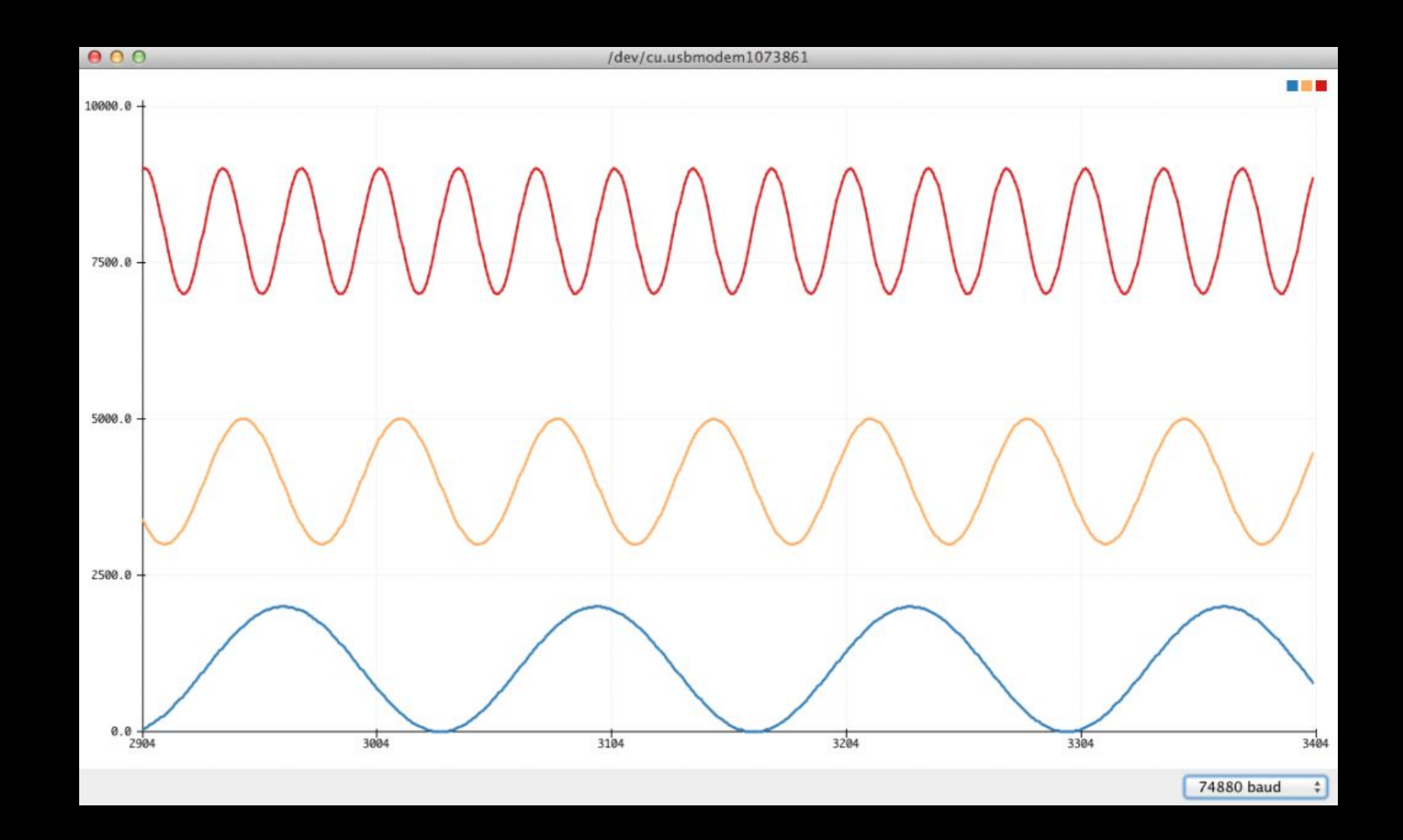

## Arduino installeren (1/2)

### Downloads

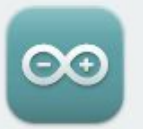

#### Arduino IDE 2.0.3

The new major release of the Arduino IDE is faster and even more powerful! In addition to a more modern editor and a more responsive interface it features autocompletion, code navigation, and even a live debugger.

For more details, please refer to the **Arduino IDE 2.0** documentation.

Nightly builds with the latest bugfixes are available through the section below.

#### SOURCE CODE

The Arduino IDE 2.0 is open source and its source code is hosted on **GitHub**.

#### DOWNLOAD OPTIONS

Windows Win 10 and newer, 64 bits Windows MSI installer Windows ZIP file

Linux AppImage 64 bits (X86-64) Linux ZIP file 64 bits (X86-64)

macOS Intel, 10.14: "Mojave" or newer, 64 bits macOS Apple Silicon, 11: "Big Sur" or newer, 64 bits

Release Notes

## Teensyduino installeren (2/2)

#### Arduino 2.0.x Software Development

To install Teensy on Arduino IDE 2.0, click File > Preferences. In "Additional boards manager URLs", copy this link:

https://www.pjrc.com/teensy/package\_teensy\_index.json

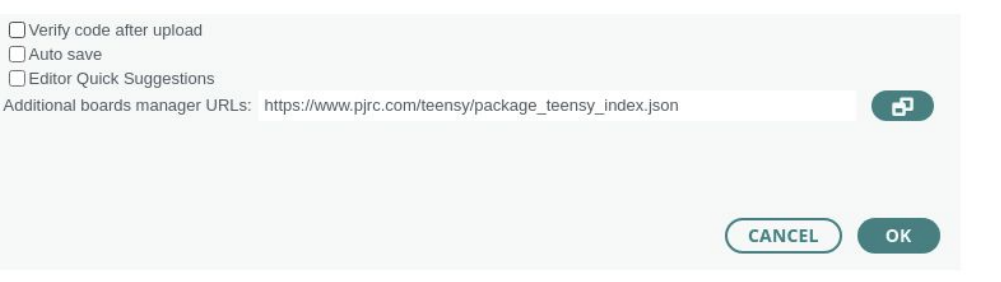

In the main Arduino window, open Boards Manager by clicking the left-side board icon, search for "teensy", and click "Install".

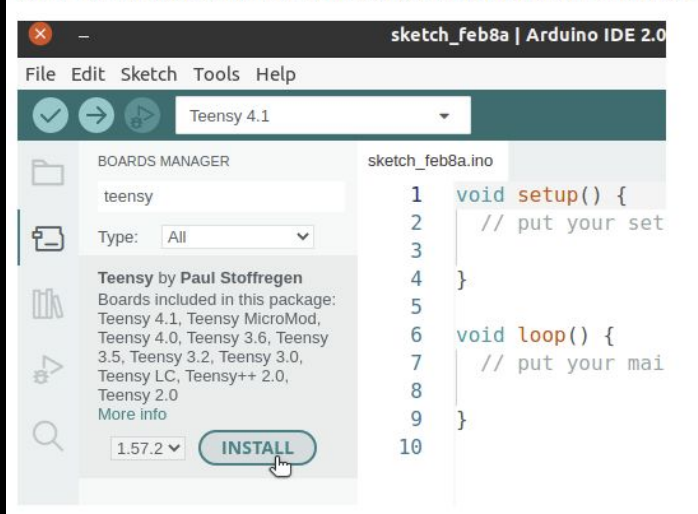

## Demonstratie